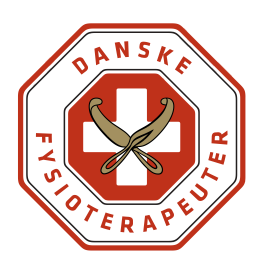

# Acubiz - vejledning vedr. befordringsgodtgørelse og udlæg ifm. kursusdeltagelse

#### Kørsel

Inden du går i gang med at registrere kørsel, skal du kende regler om kørselsgodtgørelse, læs mere <u>her.</u>

Du skal vide:

- om du har ret til kørsel i egen bil (f.eks. hvis I kører flere sammen i bil) og dermed har ret til godtgørelse af udgifterne efter statens takster *eller*
- om du har valgt at køre alene i bil, og derfor skal have refunderet et beløb, der svarer til billigste offentlige transportmiddel

## 1. Sådan registrerer du kørte kilometer

Du registrerer kilometer, mens du kører:

#### 1.1 Start turen

| acubiz                                   |                                          |                |
|------------------------------------------|------------------------------------------|----------------|
| 0,00<br>Udgifter                         |                                          | 0,00<br>Kørsel |
| UDGIFTER 2021 a                          |                                          |                |
| Firmakort                                |                                          | 0,00 DKK       |
| Udlæg                                    |                                          | 0,00 DKK       |
| KØRSEL PR. MÅN                           | IED                                      | ·              |
| KØRSEL PR. MÅN                           | IED<br>O<br>km                           | O<br>km        |
| KØRSEL PR. MÅN                           | ED<br>O<br>km<br>Redigér genveje         | O<br>km        |
| KØRSEL PR. MÅN<br>O<br>km                | ED<br>O<br>Redigér genveje               | 0<br>km        |
| CORSEL PR. MÂN                           | ED<br>O<br>Redigér genveje<br>Et<br>uagn | O<br>Km        |
| KØRSEL PR. MÅN<br>O<br>Km<br>Uspyr<br>SJ | ED<br>Redigér genveje<br>Logri           | O<br>km        |

Dato: 19-10-2023

Email: kursus@fysio.dk

Tlf. direkte: 3341 4620

#### Vælg "Start tur"

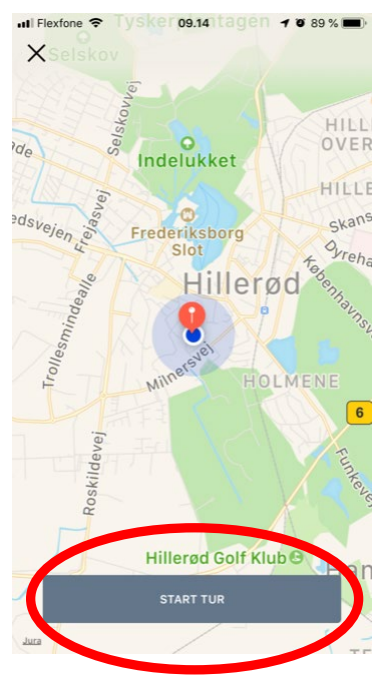

Mens du kører, registrerer Acubiz automatisk, hvor mange kilometer du kører.

# 1.2 Når du er fremme ved dit mål, klikker du på "slut tur"

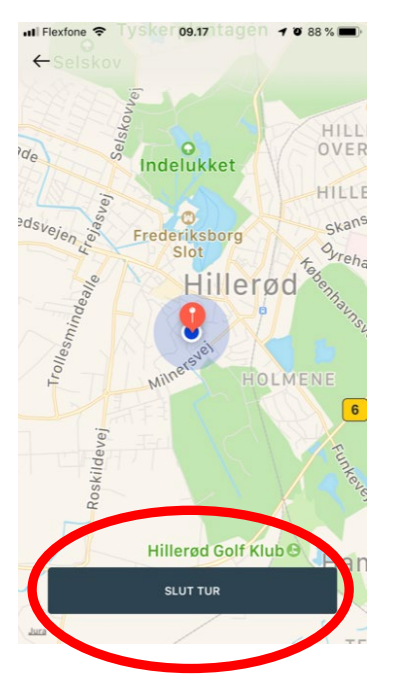

1.3 Du kan nu se, hvilken rute du har kørt, og hvor langt, du har kørt.

Så skal du blot udfylde

- Formål: Kursusnavn og afholdelsesdato
- Bilens registreringsnr.
- Kommentar:

Skriv f.eks. navn på den/de personer, som du har haft med i bilen, eller navnet på den person hos Danske Fysioterapeuter, som du har aftalt kørsel med

1.4 Så er du færdig, og du kan melde klar.

| 12.03 <del>7</del><br>× Kørsel            | 📲 🛛 4G 📕             |
|-------------------------------------------|----------------------|
|                                           |                      |
| Formål                                    | 10                   |
| Et al la la la la la la la la la la la la | €<br>København       |
| Til Holmbladsgade 70, 2300 K              | øbenhavn,            |
| Opret tur-retur                           |                      |
| 1 Rute Start                              | Lindiske oelvanineer |
| Tidsregistrering: 0,00 t.                 |                      |
| Reg.nr.:                                  |                      |
| Afdeling:                                 | >                    |
| ojekt:                                    |                      |
| KI ADMELD                                 |                      |
| REARMEED                                  |                      |

Når sagsbehandleren hos Danske Fysioterapeuter har godkendt dine kørte kilometer, vil du få udbetalt kørselsgodtgørelsen via løn fra Danske Fysioterapeuter.

#### 2 Hvis du ikke har fået registreret din kørsel, mens du kører

Du kan efterfølgende registrere din kørsel på denne måde:

2.1 Klik på "rute-ikonet" i dit dashboard

| 13.11               |                                                                                                    | ••1   4G (     |
|---------------------|----------------------------------------------------------------------------------------------------|----------------|
| acubiz              |                                                                                                    |                |
| 0,00<br>Udgifter    |                                                                                                    | 0,00<br>Kørsol |
| UDGIFTER 2021 augus |                                                                                                    |                |
| Firmakort           |                                                                                                    |                |
| Udlæg               |                                                                                                    | 0,00 DKI       |
| KØRSEL PR. MÅNED    |                                                                                                    | ·              |
| O<br>km             | Okm                                                                                                    | Okm            |
| Rec                 | ligér genveje                                                                                                    | 9              |
| ©                   | ing the second second s | Kernel         |
| ស                   |                                                                                                    |                |
| Kørsel              |                                                                                                    |                |

- 2.2 Udfyld
  - Formål: Kursusnavn og afholdelsesdato
  - "Fra" og "Til" og klik herefter på fluebenet øverst i højre hjørne. Acubiz linker til Google maps og beregner km. på den baggrund
  - Bilens registreringsnr.
  - Kommentar:

Skriv f.eks. navn på den/de personer, som du har haft med i bilen, eller navnet på den person hos Danske Fysioterapeuter, som du har aftalt kørsel med

2.3 Så er du færdig og kan melde klar

| 13.30                |               | at 46 📟)             |
|----------------------|---------------|----------------------|
| <                    | Kørsel        |                      |
| Dato Tir. 2          | 24 Aug. 2021  |                      |
| Formål               |               |                      |
| Fra                  |               |                      |
| Til                  |               |                      |
| Opret tur-re         | tur           |                      |
| 0 Ruter              | ANMARK        | benhavn <sup>°</sup> |
| Distance:            | 0             |                      |
| Tidsregistre         | ring: 0,00 t. |                      |
| Reg.nr.:             |               |                      |
|                      |               |                      |
| Afdeling:            |               |                      |
| Afdeling:<br>Projekt |               | 1                    |

### Tidligere kørsler

I Acubiz app'en kan du se, hvor mange km du har kørt i denne og de foregående måneder. Ved at swipe til højre, kan du se mere historik.

| <b>0,00</b><br>Udgifter | 0,00<br>Kørsel |
|-------------------------|----------------|
| UDGIFTER 2021 august    |                |
| Firmakort               | 0,00 DKK       |
| Udlæg                   | 0,00 DKK       |
|                         |                |

#### 3. Udlæg

Hvis du har private udlæg, som du skal have refunderet, bruger du "udlæg" i Acubiz.

Udlægget kan være til

- Kørsel i egen bil, hvor du skal have refunderet et beløb, der svarer til billigste offentlige transportmiddel
- Øvrig transport (tog, bus osv.)
- Forplejning (skal forhåndsgodkendes)
- Hotel (skal forhåndsgodkendes)

Du skal dokumentere dine udgifter med et billede.

3.1 Vælg kamera og tag et billede af kvitteringen

| acubiz               |                |
|----------------------|----------------|
| 0,00<br>Udgifter     | 0,00<br>Karsel |
| UDGIFTER 2021 august |                |
| Firmakort            | 0,00 DK        |
| Udlæg                | 0,00 DK        |
| O O km               | O<br>km        |
| Redigér genve        | eje            |
| Udgin Udgin          | Kersel         |
| Kersot               |                |
|                      |                |

Vigtigt – Husk at trykke på nedenstående ikon, da fotoet ellers vil være beskåret

#### 3.2 Afslut ved at trykke Gem

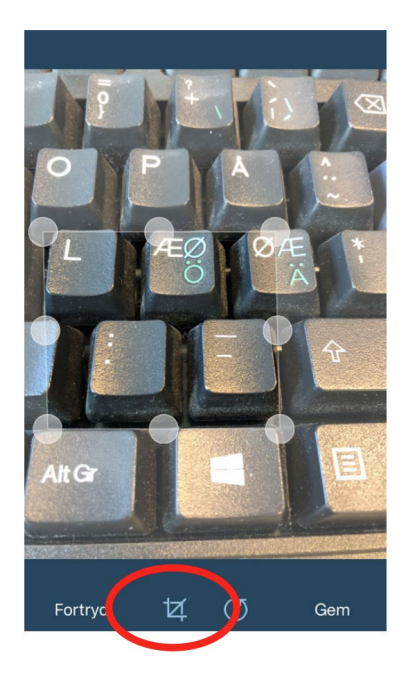

#### 3.3 Herefter udfylder du

- beløb
- omkostningstype
- kommentar/bemærkning (kursusnavn og afholdelsesdato)

Omkostningstype:

 Hvis du har kørt alene i egen bil, og derfor skal have refunderet et beløb svarende til billigt mulige transport: Vælg *"Kørt i egen bil, billigst mulig transport – via løn"*

Find den billigste rejseudgift på rejseplanen.dk, tag et billede, hvor prisen fremgår og vedhæft som dokumentation

 Hvis du har andre private udlæg, til f.eks. tog, forplejning eller hotel, skal du vælge omkostningstypen, som hedder noget med "privat udlæg".
F.eks. "Hotel privat udlæg" eller "tog-bus-fly privat udlæg".

3.4 Til sidst sender du udgiften til godkendelse hos sagsbehandleren hos Danske Fysioterapeuter ved at klikke på "udlæg" / "klarmeld".

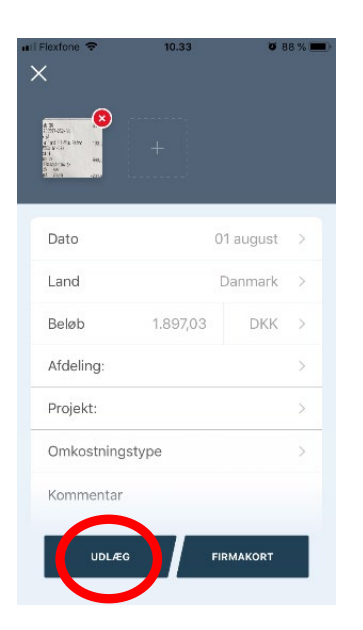

Du finder her nogle små videoer, som viser hvordan du bruger Acubiz. https://www.acubiz.dk/support/videoer/

Har du brug for hjælp, kan du altid kontakte Danske Fysioterapeuters kususafdeling på <u>kursus@fysio.dk</u>.

Med venlig hilsen Kursusafdelingen